## TIR Cloud計畫問卷調查平台使用說明

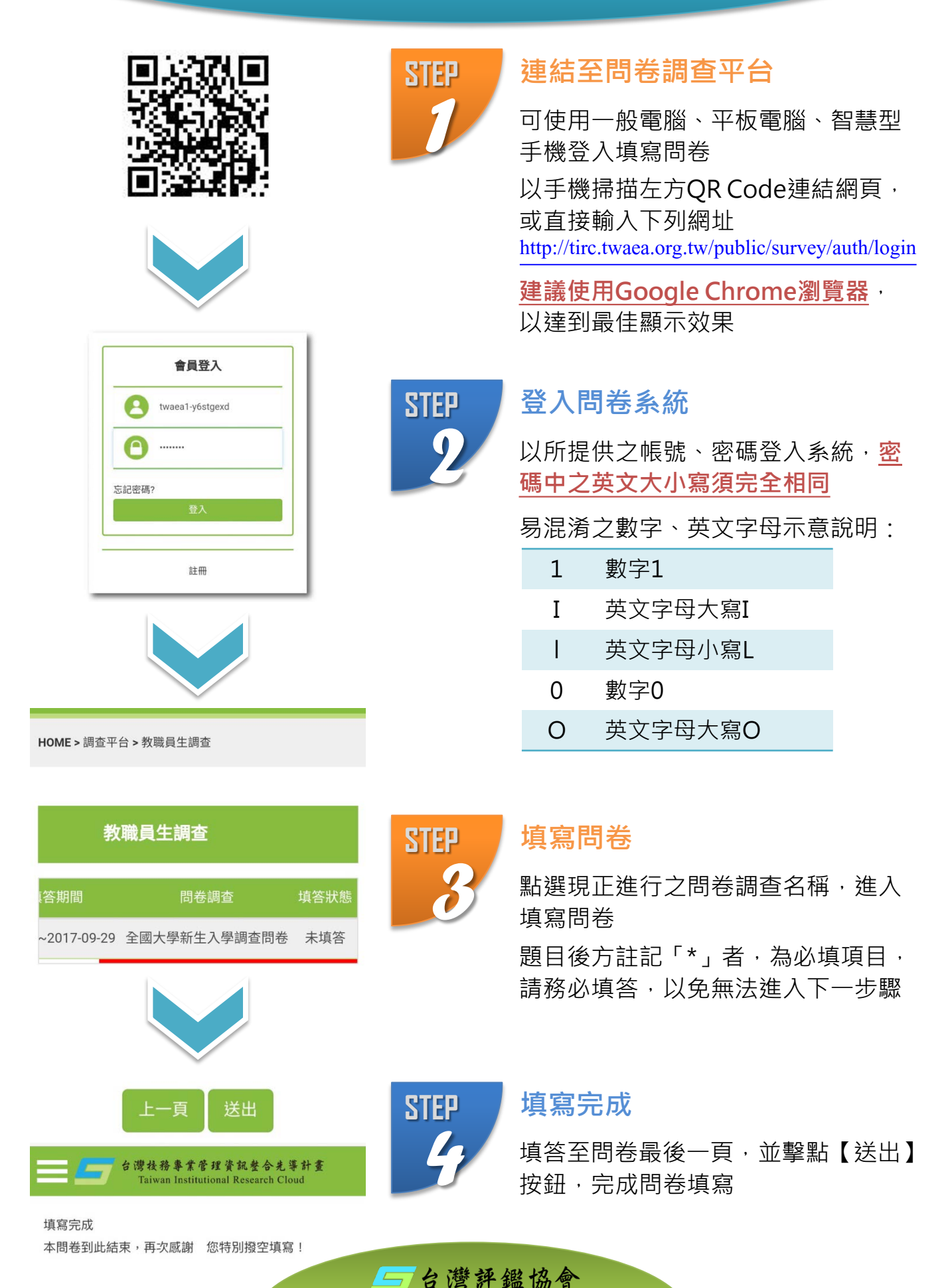

Taiwan Ass